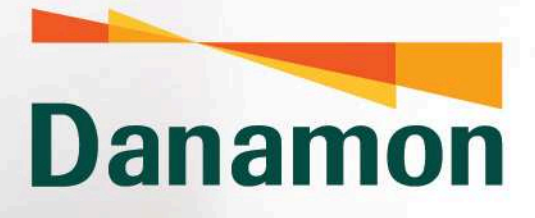

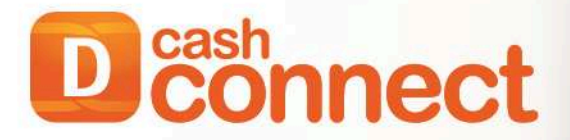

Please Login

A member of **O**MUFG

# **USER GUSER** MPNG3 – Generate Billing ID

connect

PT Bank Danamon Indonesia Tok berizin dan diawasi oleh Otoritas Jasa Keuangan dan Bank Indonesia serta merupakan peserta penjaminan LPS 🐲 Sward dan kotontuna beraku

#### 1. Modul Penerimaan Negara - Single Billing G3

As a Maker, From main menu, click **Modul Penerimaan Negara** menu then click **Single Billing G3.** 

Single Billing G3 Screen will be displayed, then click Generate Billing ID

| Deconnect                       | search Q                                  |                                       |                                            |                     |   |
|---------------------------------|-------------------------------------------|---------------------------------------|--------------------------------------------|---------------------|---|
| Virtual Account                 |                                           |                                       |                                            |                     |   |
| Dashboard                       |                                           | Single Billing                        |                                            |                     |   |
| My Task                         |                                           | MPN G3 > Single Billing > New         | Entry                                      |                     |   |
| lime Deposit                    |                                           | -                                     | 2                                          |                     |   |
| Download                        |                                           | What do you want to do                | r                                          |                     | _ |
| Account Information             |                                           |                                       |                                            | Durroant Pilling ID |   |
| inancial Supply Chain           |                                           |                                       | nerate billing ID                          | Payment onlining to |   |
| fransfer Management             |                                           |                                       |                                            |                     |   |
| Collection Management           |                                           | Generate Billing ID                   |                                            |                     |   |
| ill Payment / Purchase          |                                           |                                       |                                            |                     |   |
| Seneral Authorize Message       |                                           | Create MPN G3 Transaction by generate | e your Bitling ID                          |                     | _ |
| iquidity Management             | en an an an an an an an an an an an an an | Transfer From                         | Select Account                             | *                   |   |
| Modul Penerimaan Negara<br>MPN) |                                           |                                       | Nett Balance :                             |                     |   |
| 3PN Report G3                   |                                           | From Account Description              | Input From Account Description             |                     |   |
| ax List G3                      |                                           | -                                     |                                            | -                   | _ |
| ax List Upload G3               |                                           | Tax Information                       | Tax List. New Entry                        |                     |   |
| single Billing G3               |                                           | Save to Tax List                      | No Input Tax Alias Name                    |                     |   |
| Multi Billing G3                |                                           |                                       |                                            |                     |   |
| Tax Payment                     |                                           | Тах Туре                              | NPWP / NIK                                 |                     |   |
| Cheque Management               | A A A A A A A A A A A A A A A A A A A     | NPWP / NIK                            | Input NPWP / NIK                           |                     |   |
| tiities                         |                                           |                                       |                                            |                     |   |
| nformation Management           |                                           |                                       |                                            |                     |   |
| Report                          |                                           | Tax Akun Code                         | Select Tax Altun Code                      | *                   |   |
|                                 | ENERERERERERERERERERERERERERERERERERERE   | consecution and del.                  | · New York Concernent of Manual Concernent | a former i          |   |

#### 2. Input Data Transaction

From **Generate Billing ID**, input data transaction and then click **Confirm**. Tax Address (Address, Kelurahan, Kecamatan, Kabupaten/Kota, and Provinsi) only mandatory for KAP KJS 411128-402, 411128-432, and 411211-103

| Tax Akun Code           | Select Tax Alun Code *                                                                                                    |  |
|-------------------------|----------------------------------------------------------------------------------------------------|--|
| Deposit Type            | Select Deposit Type *                                                                                                    |  |
| Assessment Number       |                                                                                                    |  |
|                         | Format Na. Urut / Jenis SKP / Tahun Pajak / Kade KPP / Tahun Terbit<br>Please input '00000/000/00/00/000' if assessment na / Na SK is nat available |  |
| Tax Object Number (NOP) | Input Tax Object Number                                                                                                    |  |
| Address                 | Input Address                                                                                                    |  |
| Kelurahan               | Input Kelurahan                                                                                                    |  |
| Kecamatan               | Input Kecamatan                                                                                                    |  |
| Kabupaten / Kota        | Input Kabupaten / Kota                                                                                                    |  |
| Provinsi                | Input Provinsi                                                                                                    |  |
| Amount                  | Currency - Input Amount                                                                                                    |  |
|                         | Add More Billing                                                                                                    |  |
| Payment Description     | Input Payment Description                                                                                                    |  |
| Total Amount            | 0.00                                                                                                    |  |
| Email Notification      | Input Email Notification                                                                                                    |  |
| Instruction Mode        | immediate Specific Date                                                                                                    |  |
| Expired on              | 25 Mar 2025                                                                                                    |  |
|                         |                                                                                                    |  |

PT Bank Danamon Indonesia Tbk berizin dan diawasi oleh Otoritas Jasa Keuangan dan Bank Indonesia serta merupakan peserta penjamin LPS 💈 📼 Syarat dan ketentuan berlaku

#### 3. Check Transaction

Confirmation screen will be displayed, check your transaction and click **Submit.** 

| Generate Billing ID      Intercention your binneation      Devolve form    000001100335 - A BIDWHA 5 (DB)      Aroun Account Devolution    10,278      Devolve form    New Entry      See Idea Materia    New Entry      De Ideamation    New Entry      De Ideamation    New Entry      Descention    New Entry      Descention    New Entry      Descention    New Entry      Descention    New Entry      Descenting for a file    New Entry                                                                                                    | Minist + Seprinter + Com            | antiling D - Contention                                                         |       |
|----------------------------------------------------------------------------------------------------|-------------------------------------|---------------------------------------------------------------------------------|-------|
| Interview page sensation      Reverse frame    000001105535 - A EBWHAR S (DR)      Aroun Account Description    01,278      Die Maxemainen    New Sinty      Sale für Dis UR    New Sinty      Sale für Dis UR    New Sinty      Sale für Dis UR    New Sinty      Sale für Dis UR    New Sinty      Sale für Dis UR    New Sinty      Sale für Dis UR    NEW / Nak      Tar Ziper    NEW / Nak      Sale für Dis UR    Schlast Statistik      Dis Piger Name    Schlast Statistik      Tar Siger Address    Schlast Statistik      Dis Piger Name    Schlast Statistik      Tar Siger Address    Schlast Statistik      Tar Siger Address    Schlast Statistik      Tar Siger Address    Schlast Tar Siger Address      Statistik    Schlast Tar Siger Address    Schlast Tar Siger Address      Statistik    Schlast Tar Siger Address    Schlast Tar Siger Address      Statistik    Schlast Tar Siger Address    Schlast Tar Siger Address      Statistik    Schlast Tar Siger Address    Schlast Tar Siger Address      Statistik    Schlast Tar Siger Address    Schlast Tar Siger Addr                                                                                                    | Generate Billing ID                 |                                                                                 |       |
| Inventer firmi  000001003AS - A ERWINA S (DRI)    Inventer firmi  10,219    Dan Manmatian  News Firmy    Save to Dan JUR  News    Tas Allan Name  News Firmy    Tas Allan Name  News Firmy    Tas Allan Name  News Firmy    Tas Allan Name  News Firmy    Tas Allan Name  News Firmy    Tas Allan Name  News Firmy    Tas Allan Name  News Firmy    Tas Allan Name  News Firmy    Tas Allan Name  News Firmy    Tas Allan Name  News Firmy    Tas Allan Name  News Firmy    Tas Allan Name  News Firmy    Tas Allan Name  News Firmy    Tas Allan Calain  Dimon Type    Tas Allan Calain  Manmane Manmae    Tas Allan Calain  Manmane Manmae    Tas Allan Calain  Manmane Manmae    Tas Allan Calain  Manmane Manmae    Tas Allan Calain  Manmane Manmae    Tas Allan Calain  Manmane Manmae    Tas Allan Calain  Manmane Manmae    Tas Allan Calain  Manmane Manmae    Tas Allan Calain  Manmane Manmae    Tas Allan Calain  Manmane    Tas Allan Calain  Manmane    Tas Allan Calain                                                                                                    | Passe continuity of the sectors     |                                                                                 |       |
| Intern Account Description  11: 219    Tas Mammalian  Mercristry    Save to fas UR  480    Tas Mane                                                                                                    | Tranafer From                       | 000001105535 - A ERWINA 5 (CR)                                                  |       |
| Des Maximum Meers inny<br>Serve Das Ulait Name<br>Tea Jalas Name<br>Tea Jalas Name                                                                     | From Account Description            | : NC 278                                                                        |       |
| Sine to So URI III IIII IIIIIIIIIIIIIIIIIIIIIIIII                                                                                                    | Tas Montation                       | ) New Entry                                                                     |       |
| Tas Alas Hanne i APAMP / NAC<br>Tas Type i APAMP / NAC<br>ANAMP / NAC i 24543555706433<br>Tas Page Address i PANOKAI<br>Tas Page Address i PANOKAI<br>Tas Page Address i Page aje, RT4455901732, GUHANK, BLANG PAGE, KAB, ACH H KaldAT DANA, Aseh: 23764<br>Tas Page Address i Page aje, RT4455901732, GUHANK, BLANG PAGE, KAB, ACH H KaldAT DANA, Aseh: 23764<br>Storming 1 tas 1 of 1 setting<br>tas Alas Alas Alas Page aje, RT445901730 and a gui page aje, RT4459001700 and a gui page aje, RT4459001700 and a gui page aje, RT44590017000 and a gui page aje, RT44590017000 and a gui page aje, RT44590017000 and a gui page aje, RT44590017000 and a gui page aje, RT44590017000 and a gui page aje, RT44590017000 and a gui page aje, RT445900170000 and a gui page aje, RT445900170000 and a gui page aje, RT445900170000000000 and a gui page aje, RT44590017000000000 and a gui page aje, RT44590017000000000 and a gui page aje, RT445900170000000000 and a gui page aje, RT445900170000000000 and a gui page aje, RT4459000000000000 and a gui page aje, RT445900000000000 and a gui page aje, RT4459000000000000 and a gui page aje, RT44590000000000000 and a gui page aje, RT445900000000000 and a gui page aje, RT44590000000000000000000000000 and a gui page aje, RT445900000000000000000000000000000000000                                                                                                    | Since to Tax URL                    | 1940                                                                            |       |
| Ise Type  NPVP / NK    NPVP / NK  2443-0354700433    Ise Pyper Name  PUNNAU    The Pyper Name  PUNNAU    The Pyper Name  PUNNAU    The Pyper Name  PUNNAU    The Pyper Name  PUNNAU    The Pyper Name  PUNNAU    The Pyper Name  PUNNAU    The Pyper Name  PUNNAU    The Pyper Name  PUNNAU    The Pyper Name  PUNNAU    The Pyper Name  PUNNAU    The Pyper Name  Punnau    The Pyper Name  Punnau    The Pyper Name  Punnau    The Asser Oak  Annummer Name    The Name  The Pyper Name    The Asser Oak  Annummer Name    The Asser Oak  Annummer Name    The Asser Oak  Annummer Name    The Asser Oak  Annummer Name    The Asser Oak  Annummer Name    The Asser Oak  Annummer Name    The Asser Oak  Annummer Name    The Asser Oak  Annummer Name    The Oak  Dannau    The Oak  Dannau                                                                                                    | Tas Allas Name                      |                                                                                 |       |
| NAME / NAK 2454555706433<br>Dis Pages Name PLANSKU<br>Die Pages Antresis PLANSKU<br>Die Pages Antresis PLANSKU<br>Die Pages Antresis<br>Die Pages Antresis<br>Die Pa | Ten 7/100                           | HPMP / NK                                                                       |       |
| Ibe Pager Name PNANKU<br>Tor Pager Abbreas Jacob gas age RT-465-000-23. GUHANAL, BLANKI PDAL, KABL ACHH BURKIT DAVA, Auch, 20104<br>Tor Name Cash, Dagarage Age RT-465-000-23. GUHANAL, BLANKI PDAL, KABL ACHH BURKIT DAVA, Auch, 20104<br>Tor Name Cash, Dagarage Age RT-100-000-000-000-000-000-000-000-000-00                                                                                                    | HIPWIT / HUK                        | 2414343706433                                                                   |       |
| Tex Projer Address      J age aje, RT465/00123, GUHANS, BLANKS PDA, KAB, ACHI-BARIAT DUVA, Auch, 20104        Showing 1 to 1 of 1 entries      Descrit Type      Assessed Number      Tex Place Number HODY      Assessed<br>Number HODY        Rest Number Cash,<br>Luck Hotobe      Descrit Type      Assessed Number HODY      Assessed<br>Number HODY      Assessed<br>Numer HODY                                                                                                    | Tau Payer Name                      | - PUNVIKU                                                                       |       |
| Stripping 11th 1 of 1 entries      Stripping 11th 1 of 1 entries      Assessment Number      Tax Read Number (NDN)      Assessment Number        Attribute Data      Attribute Cont      Attribute Cont      Other Attribute (NDN)      Assessment Number        Attribute Data      Attribute Cont      Distant Data      Attribute (NDN)      Assessment Number        Attribute      Distants Data      Distants Data      Attribute (NDN)      Assessment Number        4      Attribute      Distants Data      Attribute (NDN)      Assessment Number                                                                                                    | Tau Payer Adulteus                  | ) / aga aja, RT465/00123, GUH4ANG, BONK PION, KAB, ACEH BARAT DAVA, Anah, 22764 |       |
| Tax Alson Curin      Depend Type      Assessment Reserved      Tax Alson Record (ROP)      Assessment Record (ROP)      Assessment Record (ROP) <t< td=""><td>Showing 1 to 1 of 3 entries</td><td></td><td></td></t<>                                                                                                    | Showing 1 to 1 of 3 entries         |                                                                                 |       |
| And Read Im New, See Fills, 421-199 File Texa 4 ()) Anglester same Attractions ()<br>Unit 105010 Desing Operation II<br>1                                                                                                    | The Allow Code                      | Deputs Type Assessment Humber 1 Tax Debut Humber (HDP) Assessed                 |       |
| e DemacQuester it                                                                                                    | After Decar Dim Prove, Data Proces. | 427 - TITA Feat Tear 4 (2) Anglescen scalar 000000000000 (04 etc.500.000        |       |
|                                                                                                    | LUAR MODER                          | Driving Operation in                                                            |       |
|                                                                                                    | 141                                 |                                                                                 | 10000 |
|                                                                                                    |                                     |                                                                                 |       |
|                                                                                                    | LHBU Document Type Description      | :                                                                               |       |
| LHBU Document Type Description :                                                                                                    | Instruction Mode                    | : Immediate                                                                     |       |
| LHBU Document Type Description :<br>Instruction Mode : Immediate                                                                                                    | Expired on                          | : 19 Jan 2025                                                                   |       |
| LHBU Document Type Description  :    Instruction Mode  : Immediate    Expired on  : 19 Jan 2025                                                                                                    |                                     |                                                                                 |       |

#### 4. Successfully Submitted

Result screen will be displayed, the transaction is successfully submitted and waiting for approval.

| Single Billing                                                          |                                                                                                    |                         |
|-------------------------------------------------------------------------|----------------------------------------------------------------------------------------------------|-------------------------|
| Anna G2 + Singer Anna - Game                                            | ere bling C heste                                                                                                    | A.5.6.6.5.<br>2.5.7.6.5 |
| Your transaction in<br>Information No: 2310200<br>Submitted Date: 20 00 | s waiting for approval<br>osadosis<br>sadasz<br>sadasz<br>sada issocar colutt-utt                                                                                                    |                         |
| Transfer Prom                                                           | 000001105535 - A DRWNAA \$ (DR)                                                                                                    |                         |
| from Account Description                                                | i tc                                                                                                    |                         |
| Tax Information                                                         | : News Entry                                                                                                    |                         |
| Server to Tax Los.                                                      | 1 No.                                                                                                    |                         |
| Tau Allas Paarve                                                        |                                                                                                    |                         |
| Tax Type                                                                | THENE CHART                                                                                                    |                         |
| NRWP / NIK                                                              | 2434343543706433                                                                                                    |                         |
| fas Payer Name                                                          | r Punetadu                                                                                                    |                         |
| Tan Feyer Address                                                       | : JI BIDE AND REFERSION 23. CULTANAS, BLANG PICHS, KAB, ACCH BARAT DAVA, ACAFI, 23764                                                                                                    |                         |
| Rowing 1 to 1 of 1 entries                                              |                                                                                                    |                         |
| Tax Anno Loto                                                           | Depart Type Assessment Number Tex Opicit Number (NON)                                                                                                    | Arrest                  |
| STATE BALAN WAR TOWN CARD FEELDS                                        | 423 - 445 Frank August 425 Angelander Station (Stational Stational Stationae Stationae Stationae Stationae Stationae Stationae Stationae Stationae Stationae Stationae Stationae Stationae Stationae Stationae | (pr example)            |
| 1                                                                       |                                                                                                    |                         |

#### 1. Prepare File Upload

Create File Upload using File Upload Multi Generate Billing ID Format.

| HEADER | 5(43)                                             | X(80)                    |                      |                       |           |           |                |          |                            |                              |                       |                      |            |                        |            |          |      |                     |                |            |                                                    |
|--------|---------------------------------------------------|--------------------------|----------------------|-----------------------|-----------|-----------|----------------|----------|----------------------------|------------------------------|-----------------------|----------------------|------------|------------------------|------------|----------|------|---------------------|----------------|------------|----------------------------------------------------|
| н      | Debit Account No                                  | From Account Description |                      |                       |           |           |                |          |                            |                              |                       |                      |            |                        |            |          |      |                     |                |            |                                                    |
| н      | 51921898                                          | pembayaran pajak         |                      |                       |           |           |                |          |                            |                              |                       |                      |            |                        |            |          |      |                     |                |            |                                                    |
| DETAIL | 9(40)                                             | X000                     | 9(10)                | X(50)                 | 2(30)     | X(30)     | x:30           | X(40)    | 9(16)                      | X(10)                        | 2010                  | 9(18)                | 9(10)/9(2) | X(75)                  | 9(2)       | 9(2)     | 9(4) | 9(8)                | 90             | 90         | N(500)                                             |
| D      | Debit Account No                                  | From Account Description | NPWP                 | Alamat Wajib<br>Pajak | Kelurahan | Kecamatan | Kabupaten/Kota | Provinsi | Tax Object<br>Number (NOP) | Tax Account<br>Code<br>(KAP) | Deposit Type<br>(KIS) | Assessment<br>Number | Amount     | Payment<br>Description | From Month | To Month | Year | Instruction<br>Date | Instruction At | Expired On | Email Notification                                 |
| D      | 51921898                                          | pembayaran pajak         | 123456789012345<br>6 |                       |           |           |                |          |                            | 411125                       | 300                   |                      | 1005       | Payment desc           | 1          | 1        | 2025 | 20250119            | 1000           | 20250219   | contoh@email.com                                   |
| D      | 51921898                                          | pembayaran pajak         | 234567890123456      |                       |           |           |                |          |                            | 411125                       | 300                   |                      | 2005       | Payment desc           | 1          | 1        | 2026 | 20250120            | 0700           | 20250220   | contoh@email.com.contoh2@email.com.contoh2@email.c |
| Þ      | 51921898                                          | pembayaran pajak         | 345678901234567<br>8 |                       |           |           |                |          |                            | 411125                       | 300                   |                      | 3005       | Payment desc           | 1          | 1        | 2027 | 20250121            | 1300           | 20250221   | control & amail.com                                |
|        | Mandatory<br>Mandatory with condition<br>Optional |                          |                      |                       |           |           |                |          |                            |                              |                       |                      |            |                        |            |          |      |                     |                |            |                                                    |

#### 2. Input & Upload File Upload Multi Generate Billing ID

From main menu, click **Modul Penerimaan Negara** menu then click **Multi Billing G3.** 

**Multi Billing G3** Screen will be displayed, then select **Generate Billing ID**, Upload file using Multi Generate Billing G3 Format. Click **Continue.** 

| Destinant search Q |                                   |                                   |               |   |
|--------------------|-----------------------------------|-----------------------------------|---------------|---|
| Account            |                                   |                                   |               |   |
| oard               | Multi Billing                     |                                   |               |   |
| sk                 | MPN G3 > Multi Billing > New      | Entry                             |               |   |
| Deposit            | *                                 |                                   |               |   |
| oad                | What do you want to d             | 02                                |               |   |
| nt Information     | What do you want to u             |                                   |               | - |
| tial Supply Chain  |                                   | Bucket                            |               |   |
| er Management      |                                   |                                   |               |   |
| tion Management    | -                                 |                                   |               |   |
| nent / Purchase    | New Entry                         |                                   |               |   |
| Authorize Message  | Create MPN G3 Transaction by uple | oad your file                     |               |   |
| Management         | File Type                         | Non Encrypted                     |               |   |
| Penerimaan Negara  |                                   |                                   |               |   |
|                    | Tax Billing Upload Type           | Generate Billing ID Payme         | nt Billing ID |   |
| port G3            | File Template                     | Select File Template              |               |   |
| 63                 |                                   | Charges Elle Ma file shares       |               |   |
| pload G3           | File Upload                       | File Must be in TXT or CSV format |               |   |
| Silling G3         |                                   |                                   |               |   |
| Billing G3         | File Description                  | Input file Description            |               |   |
| yment              | 5                                 |                                   |               |   |
| Management         |                                   | Con                               | tinue         |   |
|                    |                                   |                                   |               |   |
| on Management      |                                   |                                   |               |   |
|                    |                                   |                                   |               |   |
|                    |                                   |                                   |               |   |

#### 3. Check Bucket

Click Bucket and elect Transaction through hyperlink on File Name

| Lenvis  | - Matthing - June     |                         |                       |                         |               |
|---------|-----------------------|-------------------------|-----------------------|-------------------------|---------------|
| Wha     | it do you want to do  | ŧ                       |                       |                         |               |
|         |                       | 166594                  |                       | New Lidy                |               |
| Buck    | et                    |                         |                       |                         |               |
| Shoaing | a 1 to 7 of 1 entries |                         |                       |                         |               |
| No      | Upland Data Time      | Tax Billing Upland Type | The Norme             | The Description         | Sile Type     |
| 1       | 07-Nov-24 095245      | Generate Billing ID     | fg second, point, New | ubi,billing.generate.g2 | Non Encrypted |
| <       |                       |                         |                       |                         |               |

#### From Bucket Multi Generate Billing ID G3 Detail, Click Confirm

| File Lipload Status         | Complete                                                              |            |
|-----------------------------|-----------------------------------------------------------------------|------------|
| His Type                    | 1 Navi Encryptied                                                     |            |
| File Template               | 1 TAKLANDAR, GENERATE, GENE                                           |            |
| Tax Billing Type            | 1 Generate Willing ID                                                 |            |
| File Name                   | : multi_billing.generate;g3.CSV                                       |            |
| File Description            | : multi,billing,pressite.g3                                           |            |
| Total Record in File        | 14                                                                    |            |
| Tintal Success              | 14                                                                    |            |
| Total Failed                | : 0                                                                   |            |
| Total Amount in IDR         | : IDR 1500.000.00                                                     |            |
|                             | Cancel Transaction Dow                                                | mkoad File |
| Showing 0 to 0 of 0 entries | NPW# / NOT West Tax Perser Name Head Tax Perser Address Tax Abox Code | Owners Top |
| No data available in table  |                                                                       |            |
|                             |                                                                       | 3          |

### 4. Review and Submit

Confirmation screen will be displayed and then click Submit.

| the type                         | : Nam Energypted                         |  |
|----------------------------------|------------------------------------------|--|
| File Template                    | 1 TAX, GIRGAD, GENERATE, GENER           |  |
| Tax Billing Type                 | 1 Generate Billing ID                    |  |
| File Name                        | : multi, billing, generate, g3.CW        |  |
| file Description                 | : mubi_billing_generate_g3               |  |
| Total Record in File             | :4                                       |  |
| Total Transaction Record         | 14                                       |  |
| Total transaction amount in IDN. | 2 HDR 1.500,000.00                       |  |
| Transfer From                    | T REINCESTRITT - MANUC GEORGE KLAU (CHR) |  |
| Instruction Mode                 | 1 investite                              |  |
| Expired on                       | : 06-01-2025                             |  |
| Tetal Transaction Record         | 1.3 See Mann Resselds                    |  |
| Total Amount                     | 1 404 1,500,000,00                       |  |
| Total Chargen                    | : 104.0.00                               |  |
| Total Debit Amesure              | 1 101 1.500 200.00                       |  |

Result Screen will be displayed and **Multi Generate Billing ID G3** is waiting for approval.

| Multi Billing                                                                                | Multi Billing                                                        |  |  |  |  |  |  |  |
|----------------------------------------------------------------------------------------------|----------------------------------------------------------------------|--|--|--|--|--|--|--|
| Your transaction<br>Reference No. 2411070<br>Vectors No. 24110700<br>Solonithed Class C7 No. | is waiting for approval<br>oneors2x<br>00537<br>2004 085327 (DMT+67) |  |  |  |  |  |  |  |
| File Type                                                                                    | : Nan Encrypted                                                      |  |  |  |  |  |  |  |
| The Template                                                                                 | TAK, UPLOAD, GENERATE, GEN3                                          |  |  |  |  |  |  |  |
| fax Billing Type                                                                             | : Generate Nilling ID                                                |  |  |  |  |  |  |  |
| File Name                                                                                    | : mubi,billing,generane,g3.CSV                                       |  |  |  |  |  |  |  |
| File Description                                                                             | multi_billing.goverate_g3                                            |  |  |  |  |  |  |  |
| Transfer From                                                                                | 1 903600557817 - MARKO GEORGE KLAU (CRI)                             |  |  |  |  |  |  |  |
| Instruction Mode                                                                             | ; inviedate                                                          |  |  |  |  |  |  |  |
| Expined on                                                                                   | : 06-01-2625                                                         |  |  |  |  |  |  |  |
| Total Transaction Record                                                                     | : 3 See Mars Resards                                                 |  |  |  |  |  |  |  |
| Tutal Amount                                                                                 | ± 10R 1.500.000.00                                                   |  |  |  |  |  |  |  |
| Tutal Charges                                                                                | ± IDR 6.00                                                           |  |  |  |  |  |  |  |
| Tutal Debit Amount                                                                           | : IDH 1.500.000.00                                                   |  |  |  |  |  |  |  |

## **KAP KJS**

| No | КАР    | KJS | KAP-KJS    | Deskripsi KAP                 | Deskripsi KJS                                                                     |
|----|--------|-----|------------|-------------------------------|-----------------------------------------------------------------------------------|
| 1  | 411119 | 100 | 411119-100 | PPh Migas Lainnya             | Masa                                                                              |
| 2  | 411119 | 200 | 411119-200 | PPh Migas Lainnya             | Tahunan                                                                           |
| 3  | 411125 | 100 | 411125-100 | PPh Pasal 25/29 Orang Pribadi | Masa                                                                              |
| 4  | 411125 | 101 | 411125-101 | PPh Pasal 25/29 Orang Pribadi | Masa OP Pengusaha Tertentu                                                        |
| 5  | 411126 | 100 | 411126-100 | PPh Pasal 25/29 Badan         | Masa                                                                              |
| 6  | 411128 | 111 | 411128-111 | PPh Final                     | Pembayaran PPh Final PMSE                                                         |
| 7  | 411128 | 402 | 411128-402 | PPh Final                     | PPh Final Pasal 4 (2) atas Pengalihan Hak Tanah dan/atau Bangunan                 |
| 8  | 411128 | 403 | 411128-403 | PPh Final                     | PPh Final Pasal 4 (2) atas Sewa Tanah dan/atau Bangunan                           |
| 9  | 411128 | 416 | 411128-416 | PPh Final                     | PPh Final Pasal 19 atas Revaluasi Aktiva Tetap                                    |
| 10 | 411128 | 420 | 411128-420 | PPh Final                     | PPh Final UMKM Setor Sendiri                                                      |
| 11 | 411128 | 427 | 411128-427 | PPh Final                     | Pembayaran Program Pengungkapan Sukarela Pasal 5(5) UU HPP                        |
| 12 | 411128 | 428 | 411128-428 | PPh Final                     | Pembayaran Program Pengungkapan Sukarela Pasal 9(1) UU HPP                        |
| 13 | 411128 | 432 | 411128-432 | PPh Final                     | PPh Final Pasal 4 (2) atas Perjanjian Perikatan Jual Beli Tanah dan/atau Bangunan |
| 14 | 411129 | 100 | 411129-100 | PPh Non-Migas Lainnya         | Masa                                                                              |
| 15 | 411129 | 512 | 411129-512 | PPh Non-Migas Lainnya         | Uang Tebusan Pengampunan Pajak                                                    |
| 16 | 411129 | 513 | 411129-513 | PPh Non-Migas Lainnya         | Pembayaran Pasal 8 (3d) UU Pengampunan Pajak                                      |
| 17 | 411211 | 103 | 411211-103 | PPN Dalam Negeri              | Kegiatan Membangun Sendiri                                                        |
| 18 | 411211 | 107 | 411211-107 | PPN Dalam Negeri              | PPN atas penyerahan BKP di KPBPB                                                  |
| 19 | 411211 | 108 | 411211-108 | PPN Dalam Negeri              | Pembayaran PPN tanggung jawab secara renteng                                      |
| 20 | 411211 | 109 | 411211-109 | PPN Dalam Negeri              | Penyerahan Barang Kena Pajak melalui Juru Lelang                                  |
| 21 | 411211 | 121 | 411211-121 | PPN Dalam Negeri              | PPN Dalam Negeri yang semula mendapatkan fasilitas dapat dikreditkan              |
| 22 | 411211 | 122 | 411211-122 | PPN Dalam Negeri              | PPN Dalam Negeri yang semula mendapatkan fasilitas tidak dapat dikreditkan        |
| 23 | 411211 | 140 | 411211-140 | PPN Dalam Negeri              | Pembayaran Kembali oleh PNABI atas PPN yang Seharusnya Tidak Diberikan            |
|    |        |     |            |                               | Pembebasan                                                                        |
| 24 | 411212 | 100 | 411212-100 | PPN Impor                     | Masa                                                                              |
| 25 | 411212 | 101 | 411212-101 | PPN Impor                     | BKP tidak berwujud atau JKP dari luar Daerah Pabean                               |
| 26 | 411212 | 102 | 411212-102 | PPN Impor                     | Masa atas SP3DRI                                                                  |
| 27 | 411212 | 121 | 411212-121 | PPN Impor                     | PPN Impor semula dapat fasilitas dapat dikreditkan                                |
| 28 | 411212 | 122 | 411212-122 | PPN Impor                     | PPN Impor semula dapat fasilitas tidak dapat dikreditkan                          |
| 29 | 411212 | 900 | 411212-900 | PPN Impor                     | Pemungutan oleh Non-Bendaharawan                                                  |
| 30 | 411212 | 910 | 411212-910 | PPN Impor                     | Pemungutan oleh Bendaharawan                                                      |
| 31 | 411219 | 100 | 411219-100 | PPN Lainnya                   | Masa                                                                              |
| 32 | 411219 | 900 | 411219-900 | PPN Lainnya                   | Pemungutan oleh Non-Bendaharawan                                                  |
| 33 | 411221 | 107 | 411221-107 | PPn BM Dalam Negeri           | PPn BM Dalam Negeri atas penyerahan BKP di KPBPB                                  |
| 34 | 411221 | 108 | 411221-108 | PPn BM Dalam Negeri           | Pembayaran PPnBM tanggung jawab secara renteng                                    |
| 35 | 411221 | 109 | 411221-109 | PPn BM Dalam Negeri           | Penyerahan Barang Kena Pajak melalui Juru Lelang                                  |
| 36 | 411221 | 122 | 411221-122 | PPn BM Dalam Negeri           | PPn BM Dalam Negeri yang semula mendapatkan fasilitas tidak dapat dikreditkan     |
| 37 | 411221 | 140 | 411221-140 | PPn BM Dalam Negeri           | Pembayaran Kembali oleh PNABI atas PPnBM yang Seharusnya Tidak Diberikan          |
| 20 | 411222 | 100 | 411222 102 | Due DM lasses                 | Pembebasan                                                                        |
| 38 | 411222 | 102 | 411222-102 | PPn Bivi impor                | Masa atas SP3DRI                                                                  |
| 39 | 411222 | 900 | 411222-900 | PPH BWI Impor                 | Perindigutan oleh Non-Bendaharawan                                                |
| 40 | 411222 | 100 | 411222-910 | PPH BWI Impor                 |                                                                                   |
| 41 | 411229 | 100 | 411229-100 | PPh Bivi Lainnya              | Masa<br>Domungutan oleh Non Dondoharawan                                          |
| 42 | 411229 | 900 | 411229-900 | PPH Divi Lainnya              | Perhangutan oleh Non-bendaharawan                                                 |
| 43 | 411011 | 100 | 411611-100 | Bea Meteral                   | Perindayaran Bea Meteral dengan setorah SSP                                       |
| 44 | 411011 | 101 | 411011-101 | Dea Meterai                   | Peruhasan bea weterai dengan sistem komputerisasi                                 |
| 45 | 411011 | 201 | 411011-102 | Bea Meteral                   | Penebusan meteral elektronik olen Authorized Distributor                          |
| 40 | 411011 | 201 | 411011-201 | Bea Meteral                   | Deposit Mesin Teraan Digital                                                      |
| 47 | 411011 | 512 | 411011-512 | Bea Meteral                   | Sanksi Administrasi Pemeterelah Kemudian                                          |
| 48 | 411012 | 100 | 411012-100 | PPD Betubere                  | Penjuaran weterar remper                                                          |
| 49 | 411013 | 100 | 411013-100 | Paiak Tidak Langeur - Laisaur | IVIdSd                                                                            |
| 30 | 411018 | 100 | 411018-100 | Deposit                       |                                                                                   |
| 51 | 411618 | 200 | 411618-200 | Pajak Tidak Langsung Lainnya  | Pembayaran untuk Permohonan Perpanjangan Jangka Waktu Penyampaian SPT             |
|    |        |     |            | Deposit                       | Tahunan                                                                           |
| 52 | 411619 | 100 | 411619-100 | Pajak Tidak Langsung Lainnya  | Masa                                                                              |
| 53 | 411619 | 530 | 411619-530 | Pajak Tidak Langsung Lainnya  | Pembayaran untuk Penghentian Penyidikan Pasal 44B UU KUP                          |
| 54 | 411619 | 900 | 411619-900 | Pajak Tidak Langsung Lainnya  | Pemungutan oleh Non-Bendaharawan                                                  |
| 55 | 411619 | 910 | 411619-910 | Pajak Tidak Langsung Lainnya  | Pemungutan oleh Bendaharawan                                                      |

\*The KAP KJS Code (Tax Payment Code) is subject to change at any time in accordance with regulations from the Directorate General of Taxes (DJP). For more information regarding the guidelines for Generating Tax Billing Code, please contact Kring Pajak 1500200